# Internet.bs

Table of Contents

- 1 Registrar Module Features
  2 Installing OVH Domains
  3 Enabling TLDs
  4 Importing TLDs
  5 Creating Packages

  5.1 Welcome Email

#### **Registrar Module Features**

| Register | Renew | Transfer | DNS Management | Email Forwarding | ID Protection | EPP Code | Pr |
|----------|-------|----------|----------------|------------------|---------------|----------|----|
| YES      | YES   | YES      | YES            | NOT YET          | NOT YET       | YES      |    |

\*Orange statuses mean that the feature is supported but not controlled through the Domain Manager

### Installing OVH Domains

Manage Internet.bs

- Visit [Packages] > [Domain Options] > [TLDs] > Registrars.
   Click the "Install" button within the Internet.bs module listing.

| Internet.bs provides domain name registration and transfers for ccTLDs and gTLDs. |
|-----------------------------------------------------------------------------------|
|-----------------------------------------------------------------------------------|

|                             | Add Account Group | Add Account |
|-----------------------------|-------------------|-------------|
| Accounts                    |                   |             |
| There are no Accounts.      |                   |             |
| Groups                      |                   |             |
| There are no Account Groups |                   |             |

| Internet.bs - Add Account |  |
|---------------------------|--|
| API Key                   |  |
| Password                  |  |
| Sandbox                   |  |
|                           |  |

| Option    | Description                               |
|-----------|-------------------------------------------|
| API Key   | Enter the API Key provided by InternetBS. |
| Passworrd | Your account password                     |
| Sandbox   | Check this box to enable Sandbox mode.    |

To get your Internet.bs API Key please go to My Account > Get my API Key.

| ଙ୍ଗinternet.bs                                            | DOMAINS PRODUCTS MY DOMAINS RESELLERS SUPPO  | ORT E GBP |
|-----------------------------------------------------------|----------------------------------------------|-----------|
| Start your search here                                    |                                              | EXPLORE   |
|                                                           | YOUR DOMAINS                                 |           |
| WITH INTERNET.BS EXTERNAL DOMAINS                         | MANAGE TRANSFERS RENEWAL                     |           |
| Account balances: USD 10.00 📼 Add funds                   |                                              |           |
| Total domains: <b>0</b> Expiring in 30 days: <b>0</b> Dom | nains in pending transfer: <b>0</b> API Key: |           |

## **Enabling TLDs**

Firstly, change the module for the default TLDs (.org, .net, .com) to set them to Internet.bs, on the dropdown simply select Internet.bs:

| ILDs                         | TLD Pricing |      |                  |                    |                 |            |             |                        |
|------------------------------|-------------|------|------------------|--------------------|-----------------|------------|-------------|------------------------|
| TLD Pricing<br>Registrars    |             |      |                  |                    |                 |            | [           | <pre>f + Add TLD</pre> |
| Import TLDs                  |             | TLD  | DNS Management ? | Email Forwarding ? | ID Protection ? | EPP Code ? | Module      | Options                |
| 🖋 Utilities                  | <b>×</b>    | .org |                  |                    |                 |            | Internet.bs | Edit, Enable           |
| Whois                        | <b>×</b>    | .net |                  |                    |                 |            | Internet.bs | Edit, Enable           |
| ✿ <sup>©</sup> Configuration | <b>×</b>    | .com |                  |                    |                 |            | Internet.bs | Edit, Enable           |

Afterwards, enable the TLDs, tick the boxes and at the bottom change status to Enable and hit submit.

| 🕲 TLDs                    | TLD Pric | ing |      |                  |                    |                 |              |             |       |                             |
|---------------------------|----------|-----|------|------------------|--------------------|-----------------|--------------|-------------|-------|-----------------------------|
| TLD Pricing<br>Registrars |          |     |      |                  |                    |                 |              |             | T     | + Add TLD                   |
| Import TLDs               |          |     | TLD  | DNS Management ? | Email Forwarding ? | ID Protection ? | EPP Code ?   | Module      |       | Options                     |
| 🖋 Utilities               |          | ×   | .org |                  |                    |                 |              | Internet.bs | 0     | <u>Edit</u> , <u>Enable</u> |
| Whois                     |          | ×   | .net |                  |                    |                 |              | Internet.bs | 0     | Edit, Enable                |
| \$° Configuration         |          | ×   | .com |                  |                    |                 |              | Internet.bs | 0     | <u>Edit</u> , <u>Enable</u> |
|                           |          |     |      |                  |                    | CI              | nange Status | Status Ena  | abled | Submit                      |

#### Importing TLDs

On the left hand side, select Import TLDs, you will be presented with the following:

|                                          | Import TLDs                                                                   |
|------------------------------------------|-------------------------------------------------------------------------------|
| TLD Pricing<br>Registrars<br>Import TLDs | Module                                                                        |
| ≁ Utilities                              | TLD pricing markups, round, etc., will be set based on the TLD Sync settings. |
| Whois                                    |                                                                               |
| ¢ <sup>o</sup> Configuration             | Module<br>V Please Select B & Refresh<br>Generic Domains<br>Internet.bs       |

Select Internet.bs from the modules, feel free to configutre the settings for price markups, etc.

|                                          | Import TLDs                                 |                                   |                               |                          |
|------------------------------------------|---------------------------------------------|-----------------------------------|-------------------------------|--------------------------|
| TLD Pricing<br>Registrars<br>Import TLDs | Module                                      |                                   |                               |                          |
| ✤ Utilities                              | TLD pricing mar                             | kups, round, etc., will be set ba | sed on the TLD Sync settings. | Configure Settings       |
| Whois                                    |                                             |                                   |                               |                          |
| Configuration                            | Module<br>Internet.bs €<br>EInstall Modules | Refresh                           |                               |                          |
|                                          | Terms                                       |                                   |                               |                          |
|                                          | 🗸 1 Year                                    | ✓ 2 Years                         | 🗸 3 Years                     |                          |
|                                          | 🗹 4 Years                                   | ✓ 5 Years                         | 🗹 6 Years                     |                          |
|                                          | V Years                                     | ✓ 8 Years                         | V 9 Years                     |                          |
|                                          | 10 Years                                    |                                   |                               |                          |
|                                          | TLDs                                        |                                   |                               |                          |
|                                          | .com                                        | .net .eu .org                     | .it .com.fr .fr               | .pm .tf .vvf .yt         |
|                                          | .info .tel                                  | .us .biz .org.uk                  | .me.uk .co.uk .uk             | .firm.in .gen.in .ind.in |
|                                          | .org.in .net.in                             | .co.in .in .mc                    | bi 🗌 .asia 📄 .tv 📄 .re        | .com.re .be .nom.co      |

Select the TLDs to import over, you'll see something like this:

.net.co

.ae.org

.se.net

.com.co

.us.org

.za.com

.co

.gr.com

.jpn.com

.cc

.la

.hu.net

.nl

.br.com

.africa.com

.nl from quarantine

.gb.net

🗌 .de

.uk.com

.press

.wiki

.pw

.uk.net

.rest

.in.net

.ru.com

.ink

.cn.com

.sa.com

.xyz

🦳 .jp.net

| TLDs                                     | Import TLDs                                             |                                        |                  |                    |  |  |
|------------------------------------------|---------------------------------------------------------|----------------------------------------|------------------|--------------------|--|--|
| TLD Pricing<br>Registrars<br>Import TLDs | Module                                                  |                                        |                  |                    |  |  |
| ۶ Utilities                              | TLD pricing markups, rou                                | nd, etc., will be set based on the TLl | D Sync settings. | Configure Settings |  |  |
| Whois                                    |                                                         |                                        |                  |                    |  |  |
| <sub>5</sub> Configuration               | Module<br>Internet.bs ⓒ ♂ Refresh<br>I≡ Install Modules |                                        |                  |                    |  |  |
|                                          | Terms                                                   |                                        |                  |                    |  |  |
|                                          | ✓ 1 Year                                                | 2 Years                                | ✓ 3 Years        |                    |  |  |
|                                          | ✓ 4 Years                                               | 🗹 5 Years                              | 🗹 6 Years        |                    |  |  |
|                                          | <ul><li>✓ 7 Years</li><li>✓ 10 Years</li></ul>          | ✓ 8 Years                              | ☑ 9 Years        |                    |  |  |
|                                          | TLDs                                                    |                                        |                  |                    |  |  |
|                                          | O .eu O .co.uk O .uk                                    |                                        |                  |                    |  |  |

#### **Creating Packages**

#### Welcome Email

The "Tags" section describes tags that may be used in the welcome email. The welcome email content is inserted into the "Service Creation" email template under [Settings] > [Company] > [Emails] > Service Creation. Only details unique to this service should be entered into the welcome email section for the package.

#### Sample Email

This sample email could be used in the Package Welcome Email section to help you get started. Be sure to enter content for your welcome email in both the HTML and Text sections.

Your new domain is being processed and will be registered soon!

Domain: {service.domain}

Thank you for your business!